## <u>การกำหนดให้แสดงหัวตารางในทุก ๆ หน้า</u>

## 1. สร้างตารางตามรูปแบบที่ต้องการ

| ຄຳດັບ | ชื่อ – สกุล | รหัส | ลายมือชื่อ |
|-------|-------------|------|------------|
|       |             |      |            |
|       |             |      |            |
|       |             |      |            |
|       |             |      |            |
|       |             |      |            |
|       |             |      |            |
|       |             |      |            |

## 2. เลือกที่หัวตาราง

| 4 | สำดับ | ชื่อ – สทุล | รทัส | ลายมือชื่อ |
|---|-------|-------------|------|------------|
| - |       |             |      |            |
|   |       |             |      |            |
|   |       |             |      |            |
|   |       |             |      |            |
|   |       |             |      |            |
|   |       |             |      |            |
|   |       |             |      |            |

3. ชี้ที่หัวตาราง คลิกเมาส์ปุ่มขวา เลือกคำสั่ง Table Properties

| ÷      |            |     |                      |                      |   |            |
|--------|------------|-----|----------------------|----------------------|---|------------|
| ສໍາດັນ | ชื่อ – สกล |     |                      | รนัส                 |   | ลายมือชื่อ |
|        |            | ¥   | Cu <u>t</u>          |                      |   |            |
|        |            | Ð   | <u>С</u> ору         |                      |   |            |
|        |            | 2   | <u>P</u> aste        |                      |   |            |
|        |            |     | Insert               |                      | • |            |
|        |            |     | Delete Rov           | WS                   |   |            |
|        |            |     | <u>M</u> erge Cel    | ls                   |   |            |
|        |            | ₽ŧ  | Distribute           | Rows Eve <u>n</u> ly |   |            |
|        |            | ₩   | Distribute           | Columns Evenly       |   |            |
|        |            |     | <u>B</u> orders ar   | nd Shading           |   |            |
|        |            | ll₽ | Te <u>x</u> t Direct | tion                 |   |            |
|        |            |     | Cell Ali <u>a</u> nr | ment                 | ► |            |
|        |            |     | <u>A</u> utoFit      |                      | • |            |
|        |            |     | Table P <u>r</u> op  | oerties              |   |            |

 เลือกแท็บ Row แล้วคลิกเลือก Repeat as header row at the top of each page แล้วคลิกปุ่ม OK

| Table Properties                               | ? ×  |
|------------------------------------------------|------|
|                                                |      |
|                                                | 1    |
| Size                                           |      |
| Specify height: 0 cm 🚖 Row height is: At least | •    |
| Options                                        |      |
| Allow row to break across pages                |      |
| Repeat as header row at the top of each page   |      |
| Previous Row Sext Row                          |      |
|                                                |      |
|                                                |      |
|                                                |      |
|                                                |      |
|                                                |      |
|                                                |      |
|                                                | icel |

เมื่อกำหนดเรียบร้อยแล้ว ในกรณีที่ตารางยาวไปหน้าถัดไป หัวตารางจะ ปรากฏอัตโนมัติ